**OPERAÇÃO** 

# Instalação do gerenciador Oberthur/AWP para Windows

53 versão II Jun. 2024

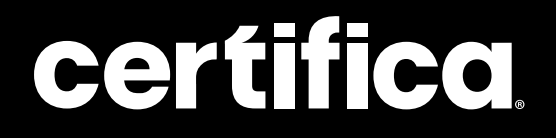

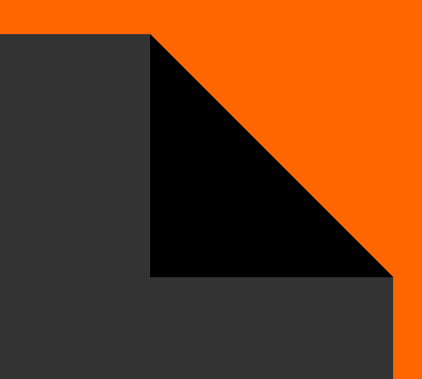

# Conteúdo

| Download   | 04 |
|------------|----|
| Instalação | 08 |

# Olá!

Neste manual, mostramos como realizar a instalação do gerenciador Oberthur/AWP para o devido reconhecimento de seu cartão.

# $\mathcal{N}$

# Download

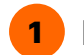

Para iniciar, acesse o site da Certifica.

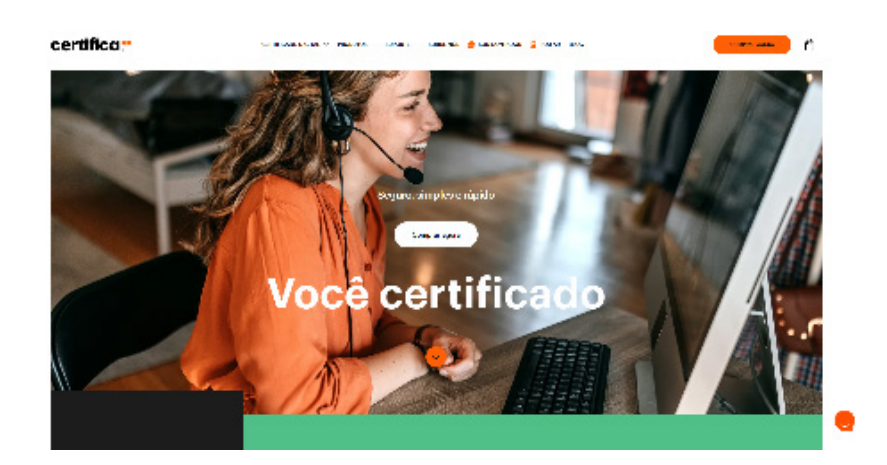

2 Selecione a aba "Suporte", e, logo em seguida, a opção "Instaladores e drivers".

|         | OUTOS 🗸 SUPORTE 🗸 SOBREINÓS 🚔 SOU CONTADOR                              |                                           |
|---------|-------------------------------------------------------------------------|-------------------------------------------|
| Suporte | Central de Ajuda<br>Tire tudes as sues clóxidas em nossa central        | Telefones<br>Se preferir, ligue pre gente |
|         | Visitar central de ajuda 🧷 🦻                                            | • (37) 3328-2050                          |
|         | Outros links                                                            |                                           |
|         | Testar certificado 거<br>Instaladores e drivers 가<br>Solicitar suporte 가 |                                           |

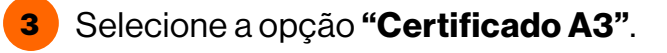

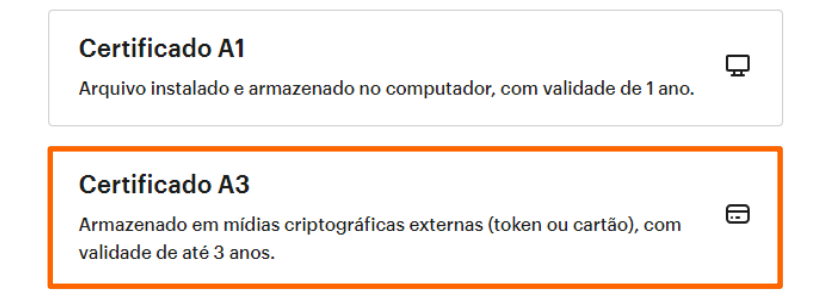

4 Selecione o tipo de sua mídia. Neste caso, será "Cartão".

#### Selecione qual o tipo de mídia

O cartão contém um chip, e o token é semelhante a um pen drive.

| Cartão |  |  |  |
|--------|--|--|--|
| Token  |  |  |  |

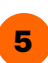

Após a seleção do tipo da mídia, escolha o modelo parecido com a sua mídia.

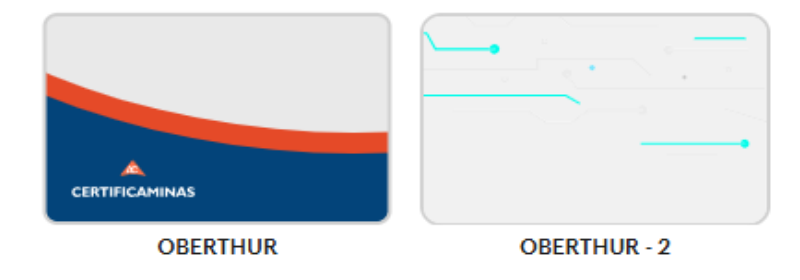

6 Em seguida, escolha o sistema operacional Windows.

#### Selecione o seu sistema operacional

O instalador é compatível com todos os sistemas. Marque o seu corretamente.

| Windows |  |
|---------|--|
| Мас     |  |
| Linux   |  |

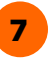

Agora, selecione a opção de 32 ou 64 bits (de acordo com as especificações de seu computador).

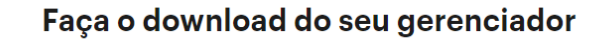

| 32 BITS / FAZER DOWNLOAD | 64 BITS / FAZER DOWNLOAD |
|--------------------------|--------------------------|
|--------------------------|--------------------------|

8 O download do arquivo virá comprimido e deverá ser aberto.

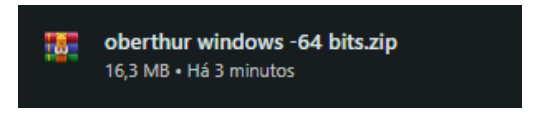

9 Ao realizar a abertura do arquivo compactado, clique no arquivo executável e inicie o processo de instalação.

| me              | vindows -64 l<br>Tamanho | its.zip - Arquiv<br>Comprimido | o ZIP, tamanho d<br>Tipo       | escomprimido 17.903.61<br>Modificado | 6 bytes<br>CRC32 |   |  |
|-----------------|--------------------------|--------------------------------|--------------------------------|--------------------------------------|------------------|---|--|
| AWP 5.1.8 SR1 ( | 17.903.616               | 17,107,997                     | Pasta de arquivo<br>Aplicativo | 18/02/2020 15:41                     | 80D6C9D8         | 1 |  |
|                 |                          |                                |                                |                                      |                  |   |  |
|                 |                          |                                |                                |                                      |                  |   |  |
|                 |                          |                                |                                |                                      |                  |   |  |
|                 |                          |                                |                                |                                      |                  |   |  |
|                 |                          |                                |                                |                                      |                  |   |  |
|                 |                          |                                |                                |                                      |                  |   |  |
|                 |                          |                                |                                |                                      |                  |   |  |
|                 |                          |                                |                                |                                      |                  |   |  |
|                 |                          |                                |                                |                                      |                  |   |  |
|                 |                          |                                |                                |                                      |                  |   |  |

Atenção A partir daqui, a mídia deve estar desconectada da máquina, para a segurança do dispositivo durante o processo.

## Instalação

 Com a mídia desconectada, siga com o processo de instalação.
Após abertura do arquivo executável, deixe a opção "Aceito os termos de Contrato e Licença" marcada e clique no botão "Instalar".

| ×               | Leia o Contrato de Licença do AWP 5.1.8<br>(64-bit)                                                                          |
|-----------------|----------------------------------------------------------------------------------------------------|
| THE             | AWP Software End User License /<br>Agreement                                                                                 |
| M<br>Company @  | Welcome to Set Up for AWP.<br>Please read the following license<br>agreement carefully before<br>completing the installation |
|                 | process and using the software.<br>You must accept the agreement to<br>continue the installation.                            |
|                 | THIS AWP SOFTWARE END USER LICENSE<br>AGREEMENT ("EULA") IS A LEGAL                                                          |
| WW.OBERTHUR.COM | Aceito os termos do Contrato de Licença                                                                                      |

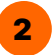

2 Após clicar em "Instalar", será apresentada uma tela informando sobre o sucesso da instalação. Feito isso, basta clicar em "Concluir" e o processo de instalação estará finalizado.

| 🛃 Instalação do AWP 5.1 | .8 (64-bit)                            |                             |         | ×    |
|-------------------------|----------------------------------------|-----------------------------|---------|------|
| New -                   | Concluído o Ass<br>do AWP 5.1.8 (      | istente para In:<br>54-bit) | stalaçã | 0    |
| THE<br>M<br>COMPANY( @  | Clique no botão Conclui<br>Instalação. | r para sair do Assisten     | te para |      |
| WWW.OBERTHUR.COM        |                                        |                             |         |      |
|                         | Voltar                                 | Concluir                    | Caric   | elar |

# **Autores**

## **Renan Souza**

Supervisor de Suporte Técnico Suporte

### Mayra Campos

Projeto gráfico e ilustrações Certifica®

#### Lorena Viana

Revisora

Entre em nosso site para tirar qualquer outra dúvida sobre emissão de certificados digitais

certifica.com.br/centraldeajuda

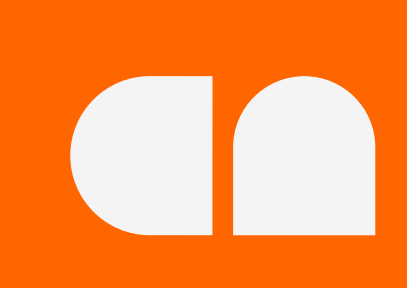